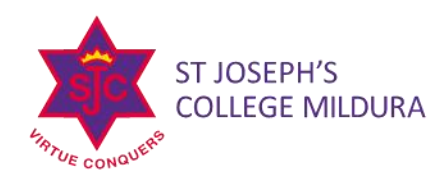

## **RESETTING YOUR PARENT ACCESS MODULE (PAM) PASSWORD**

- 1. Go to the PAM website <u>https://pam.sjcmda.vic.edu.au</u>
- 2. Click 'Forgot Password? See below.

| Ρ | arent Access Module Logi                                        | n |
|---|-----------------------------------------------------------------|---|
|   | Please login with your credentials, as supplied by your school. |   |
|   | Email Address                                                   |   |
|   | Password                                                        |   |
| < | Keep me logged in Forgot Password? Sign In                      |   |

## ENRIGHT CAMPUS 154 TWELFTH STREET MILDURA VICTORIA 3500

MERCY CAMPUS CORNER RIVERSIDE AVENUE & ELEVENTH STREET MILDURA VICTORIA 3500

LANGTREE CAMPUS 8–10 LANGTREE PARADE

MILDURA VICTORIA 3500

τ 03 5018 8000 ε reception@sjcmda.vic.edu.au

sjcmda.vic.edu.au

3. Enter your email address and click 'Send Link'. If you do not receive a link use the 'Request Support' form and you will be contacted by the college. Please note: The email address that we use to contact you regularly must be the email that is used for PAM access.

| Forgotten Password?                                                               | ×                                        |
|-----------------------------------------------------------------------------------|------------------------------------------|
| lease enter your email address. You will receive a link to reset your             | password via email.                      |
| Email Address                                                                     |                                          |
|                                                                                   | Send Link                                |
|                                                                                   |                                          |
| Dr. if you don't know your email address you can request support to               | try and find out your                    |
| Dr, if you don't know your email address you can request support to ogin details. | try and find out your                    |
| Or, if you don't know your email address you can request support to ogin details. | try and find out your<br>Request Support |
| Dr, if you don't know your email address you can request support to ogin details. | try and find out your                    |